## How to do Institute Registration under ONOS?

Visit the official website of One Nation One Subscription (<u>https://www.onos.gov.in/</u>) and click on **How to Join?** Option for checking eligibility before registration. Then after click on **Register** and **Institute Registration**.

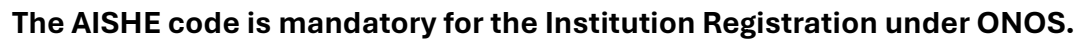

| ● Skip to Main Content 📗 ● Skip to Navigation 📔 🛦 Screen Reader Access | 🗅 Downloads 📔 🤮 FAQs 📔 🕿 Contact Us       |
|------------------------------------------------------------------------|-------------------------------------------|
| ONOS<br>One Nation One Subscription                                    | विकसित अभियान<br>1947 TO 2047             |
| ♠ Home ● About -                                                       | r ▼ 🌒 Login ▼ ् Search & Browse 🖪 Notices |
| ଜୟ ଅନୁସନ୍ଧାନ<br>୮ ୯ ଝି ୍ଟ ଅର୍ଥି ଅନ୍ଥାନ                                 | egistration                               |
|                                                                        | । हि <sup>रू</sup> स्थलीय स्ट             |

(The list of eligible institutions provided by the Ministry of Education is incorporated into the ONOS website.)

Enter the **AISHE code** of the Institute, captcha and Click on **Sign In**. The Librarian/Nodal Officers can register their institute as per the eligibility criteria.

For Example, Enter the AISHE code U-1234 which is associated with the Sikkim Skill University, details are shown in the screenshot below. This is a Private University and not eligible to enroll into ONOS Phase I.

|                                           | Skip to Main Content   OS                                                          | Skip to Navigation \mid 🐁 Screen Reader Acco         | 55                                       | 💩 Downloa                                  | ads   ⊕ FAQs    Contact Us    |
|-------------------------------------------|------------------------------------------------------------------------------------|------------------------------------------------------|------------------------------------------|--------------------------------------------|-------------------------------|
| * ONOS                                    | ONOS<br>One Nation One Subscript                                                   | lion                                                 |                                          |                                            | विकसित अभियान                 |
| One Nation One Subscription               | 🚓 Home 🛛 About -                                                                   | m Member Institutions                                | How to Join? <b>G</b> How to Access?     | ≛• Register - ● Login - Q Sea              | rch & Browse 🕒 Notices        |
|                                           |                                                                                    |                                                      | 🕈 / Register your Institute              |                                            |                               |
| Institute Registration                    | Register your Insti                                                                | tute                                                 |                                          |                                            |                               |
| * Required fields                         | Institute Details                                                                  |                                                      |                                          |                                            |                               |
| Enter AISHE Code of Institute *<br>U-1234 | * Required fields                                                                  | Institute Name *                                     |                                          |                                            |                               |
| Know your AISHE code                      | Sikkim                                                                             | Sikkim Skill University - Na                         | amthang                                  |                                            |                               |
| 30 + 4 =<br>Refresh CAPTCHA<br>34         | Not Eligible<br>As per the current list of Inst<br>please proceed for Registration | itutions available from Ministry of Educatio<br>ion. | n, your institute is not eligible for OI | NOS Access. If your institute is a State/4 | Central Government Institute, |
| Sign in                                   | Address *                                                                          |                                                      | City *                                   | District *                                 | Pincode *                     |
| Sign In   Forgot Password?                | Website URL *                                                                      | l.                                                   |                                          |                                            |                               |

Second Example, Enter the AISHE code of the Eligible Institute, captcha and Click on Sign In.

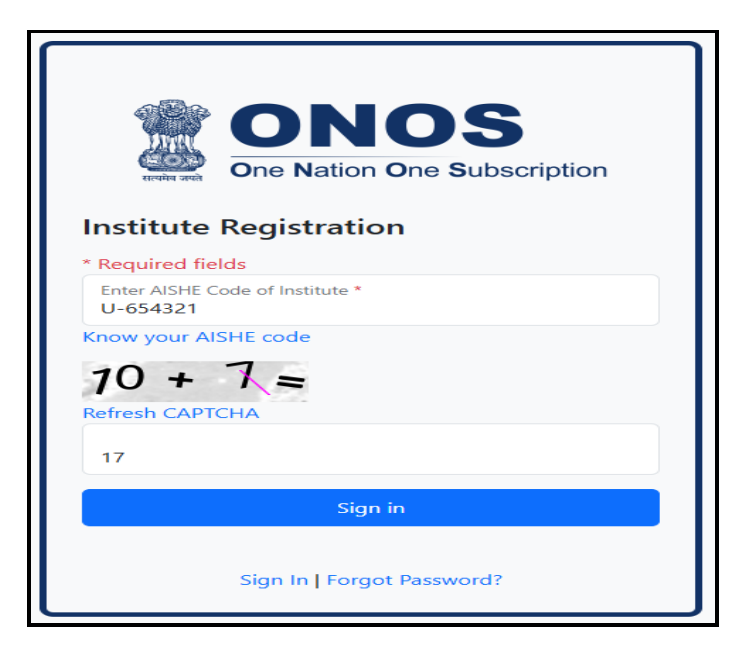

Fill all the mandatory **Institute Details** with the Librarian/ Nodal Officer's valid email and click on **get OTP over Email**. Enter the OTP received in email. Tick on the certification, enter the captcha and click on the **Register**.

(The Librarian/ Nodal Officer's email is to be considered as the username for the Institute User Management Panel.)

| One Nation One Subsc                                                                                                    | cription                 |                                               |                 |                         |                      |                    | _                   | 3[바리न   |
|----------------------------------------------------------------------------------------------------|--------------------------|-----------------------------------------------|-----------------|-------------------------|----------------------|--------------------|---------------------|---------|
| 🚓 Home 🛛 About 👻                                                                                                    | 盘 Member Institutio      | ns 🗧 Publishers                               | →) How to Join? | • How to Access?        | ≛• Register 👻        | ● Login ▼ C        | Search & Browse     | Notices |
|                                                                                                    |                          |                                               | 🟫 / Register    | r your Institute        |                      |                    |                     |         |
| Register your Ins                                                                                                    | stitute                  |                                               |                 |                         |                      |                    |                     |         |
|                                                                                                    |                          |                                               |                 |                         |                      |                    |                     |         |
| Institute Details                                                                                                    |                          |                                               |                 |                         |                      |                    |                     |         |
| * Required fields<br>State *                                                                                                    | Instit                   | ute Name *                                    |                 |                         |                      |                    |                     |         |
| Gujarat                                                                                                    | INF                      | FLIBNET Centre - Gan                          | dhinagar        |                         |                      |                    |                     |         |
| Address *                                                                                                    |                          |                                               | City *          |                         | Distri               | ict *              | Pincode             | *       |
| Infocity                                                                                                    |                          | 9 🕲                                           | Gandhinaga      | ar                      | Gar                  | ndhinagar          | * 38200             | 8       |
|                                                                                                    |                          |                                               | //              |                         |                      |                    |                     |         |
| Website URL *                                                                                                    |                          |                                               |                 |                         |                      |                    |                     |         |
| https://inflibnet.ac.in                                                                                                    |                          |                                               |                 |                         |                      |                    |                     |         |
|                                                                                                    |                          |                                               |                 |                         |                      |                    |                     |         |
| Librarian / Nodal Offi                                                                                                    | cer Details              |                                               |                 |                         |                      |                    |                     |         |
| Prefix *                                                                                                    | First Name *             |                                               | Last Name *     |                         | Desig                | gnation *          |                     |         |
| Dr.                                                                                                    | Roma                     |                                               | Asnani          |                         | STO                  | D (LS)             |                     |         |
| Email (Username) *                                                                                                    |                          |                                               |                 | Enter OTP receive       | ed in Email *        |                    |                     |         |
| support@onos.gov.in                                                                                                    |                          | Get OTP (                                     | over Email      | 194348                  |                      | 1:30               | firm OTP            |         |
| STD Code *                                                                                                    | Phone No. *              |                                               | Mobile *        |                         |                      |                    |                     |         |
| 079                                                                                                    | 23268244                 |                                               | 792326824       | 4                       |                      |                    |                     |         |
| This is to certify that I and<br>This is to certify that I and<br>This is to certify the certify that I and<br>This is to certify the certify that I and<br>This is the certify the certify t | n authorized person to : | submit the required<br>24<br>Refresh C/<br>29 | t 5 =           | ve institute. In case o | of any dispute, I wi | ill be solely resp | onsible for the sar | ne.     |

Click on **OK** to complete the registration process. The link has been sent to Librarian/Nodal Officer's email. Click on the **Link** received in the email and set the desired valid password.

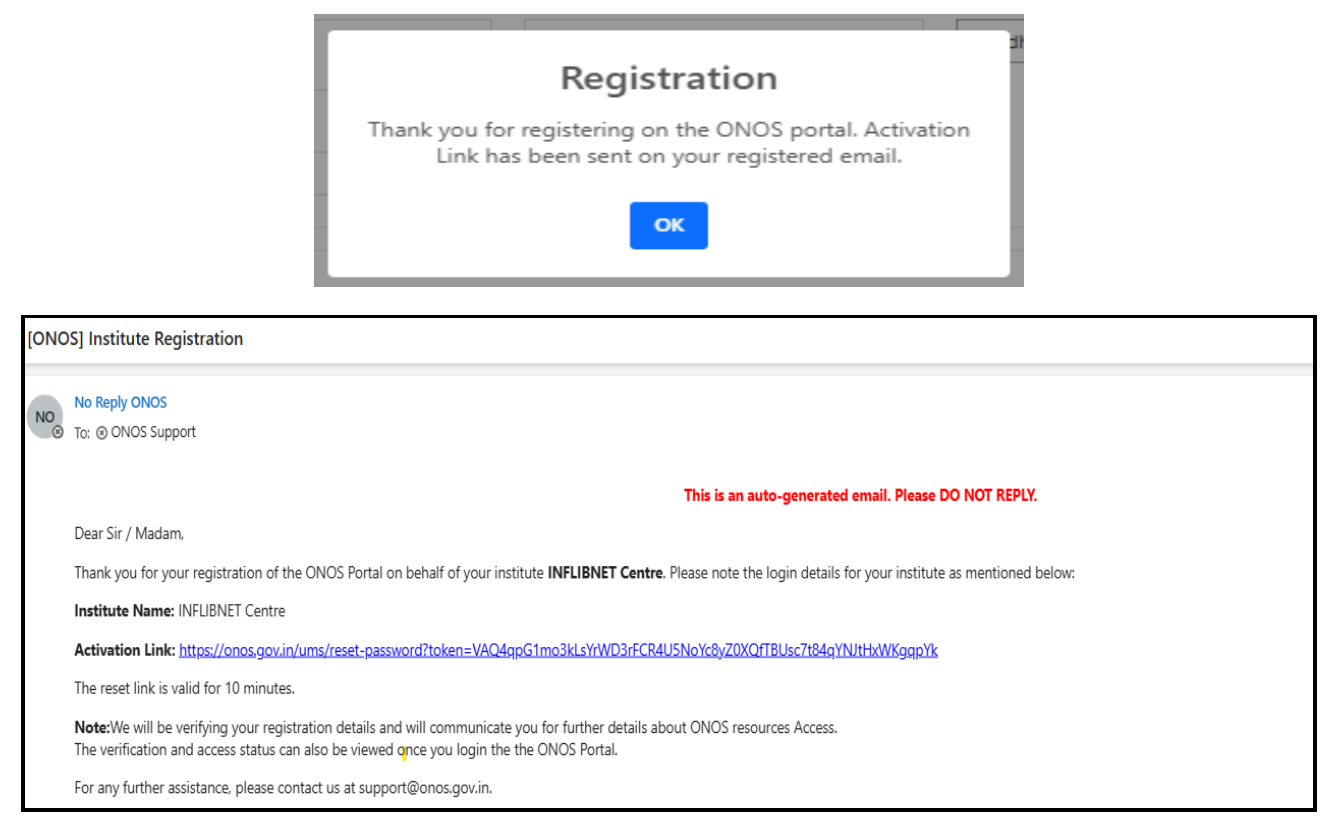

Enter the desired password with specific instructions. Click on **Reset Password** and **Ok**.

| ONOS                                                      | ONOS                                                             |
|-----------------------------------------------------------|------------------------------------------------------------------|
| One Nation One Subscription                               | One Nation One Subscription                                      |
| Reset Password                                            | Reset Password                                                   |
| Password must be at least 8 characters long, contain at   | Password must be at least 8 characters long, contain at          |
| least one uppercase letter, one lowercase letter and one  | least one uppercase letter, one lowercase letter and one         |
| digit, contain at least one special character (#,1,\$,@). | digit, contain at least one special character (#,1,\$,@).        |
| New Password                                              | New Password                                                     |
| Confirm Password                                          | Password Changed<br>Your password has been changed successfully! |
| 25<br>Reset Password                                      | Reset Password                                                   |

Enter the Librarian/Nodal Officer's email (username) & password and captcha for Institute Admin Login. Click on **Sign in**.

| <b>ONOS</b><br>One Nation One Subscription           |  |  |  |  |
|------------------------------------------------------|--|--|--|--|
| * Required fields                                    |  |  |  |  |
| Enter Registered Email address * support@onos.gov.in |  |  |  |  |
| Password *                                           |  |  |  |  |
| 25 + 6 =<br>Refresh CAPTCHA                          |  |  |  |  |
| 31                                                   |  |  |  |  |
| Forgot Password?                                     |  |  |  |  |
| Sign in                                              |  |  |  |  |

The Librarian/Nodal Officer can see the institute details and edit the institute details, Library Contact Details and Technical Person Details on Dashboard.

| ONOS<br>One Nation One Subscription           |                                                                                                    |               | Insti                                                                                                    | itute Administration Panel                           |
|-----------------------------------------------|----------------------------------------------------------------------------------------------------|---------------|----------------------------------------------------------------------------------------------------|------------------------------------------------------|
| 🕈 Dashboard<br>🖶 Publishers                   | Dashboard                                                                                                    |               |                                                                                                    |                                                      |
|                                               | Institute Details                                                                                                    |               | $\ensuremath{\textbf{User}}$ Details Based on AISHE Data for the year ( )                                                                                       |                                                      |
| Ø <sub>Ø</sub> Change Password<br>[→ Sign out | INFLIBNET Centre<br>Address: Infocity, Gandhinagar, Gandhinagar, Gujarat - 382008<br>Website: https://nfibmet.ac.in<br>ALSHE Code: U-654321 |               | All Users Faculty 0 0                                                                                                    | Students<br>O                                        |
|                                               | Library Contact Details  Dr. Roma Asnani  Designation: STO (L5)  mail: upport@onco.gov.in Mobile: 9875543210  Phene: 079-23268244           |               | Technical Person Details<br>Or. Hiteshkumar Solanki<br>Designation: Scientist C<br>E Email: Intellylintiboeta.cin<br>Mobile: 7923268249<br>C Phone: 07923268249 |                                                      |
|                                               | IP Addresses used for ONOS resource access                                                                                                  |               | Add new IP addresses to be used for ONOS reso                                                                                                    | purce access                                         |
|                                               | Show 10 👻 entries                                                                                                    |               | Start IP * End IP                                                                                                    | IP Type *                                            |
|                                               | IP Range Action                                                                                                    | +             | optional for single IF                                                                                                    | Select ¥                                             |
|                                               | No data available in table                                                                                                    | Previous Next | This is to certify that above mentioned IP(s)/IP Range(s) ha<br>shared with the publishers and IP registry. Save                                                | we been used by my institute. IP Address(es) will be |

The Librarian/Nodal Officer can edit address, City, Pin code and Website only. Click on **Save**.

| Update Institute D                 | etails      | ×                       |
|------------------------------------|-------------|-------------------------|
| Institute Name<br>INFLIBNET Centre |             |                         |
| Address                            | City        | District                |
| Infocity                           | Gandhinagar | Gandhinagar             |
| State                              | Pincode     | Website                 |
| Gujarat                            | 382008      | https://inflibnet.ac.in |
| AISHE Code                         |             |                         |
| U-654321                           |             |                         |
|                                    |             | Close Save              |

The Librarian/Nodal Officer can edit all the required Librarian's details. **Click on Save**.

| Update Librarian Details |                              | ×                   |
|--------------------------|------------------------------|---------------------|
| Prefix<br>Dr.            | First Name<br>Roma           | Last Name<br>Asnani |
| Designation<br>STO (LS)  | Email<br>support@onos.gov.in | Mobile 9876543210   |
| Phone<br>079-23268244    |                              |                     |
|                          |                              | Close Save          |

The Librarian/Nodal Officer can edit all the required Technical's details. **Click on Save**.

| Update Technical Details |                        | ×          |
|--------------------------|------------------------|------------|
| Prefix                   | First Name             | Last Name  |
| Mr.                      | Hiteshkumar            | Solanki    |
| Designation              | Email                  | Mobile     |
| Scientist C              | hitesh@inflibnet.ac.in | 7923268249 |
| Land Line                |                        |            |
| 07923268249              |                        |            |
|                          |                        | Close Save |